### **Alameda County HMIS**

February 2025 Monthly HMIS User Meeting

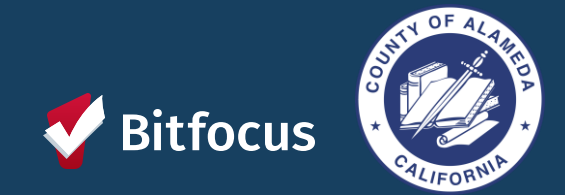

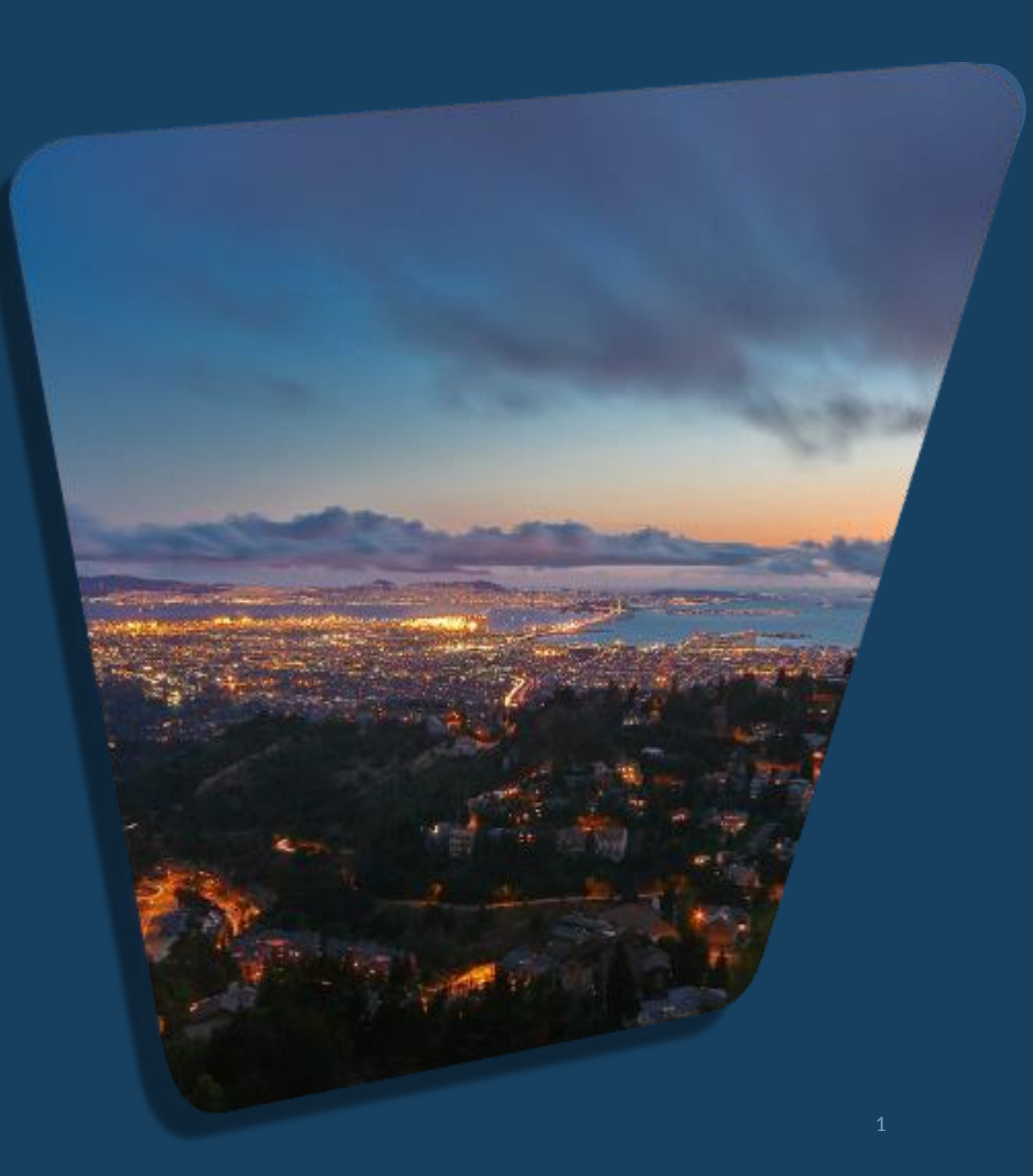

# Agenda!

| Announcements            |  |
|--------------------------|--|
| Privacy and Security     |  |
| 2FA                      |  |
| Inactive Users           |  |
| Overlapping Enrollments  |  |
| Missing Move in Dates    |  |
| February Feature Updates |  |
|                          |  |

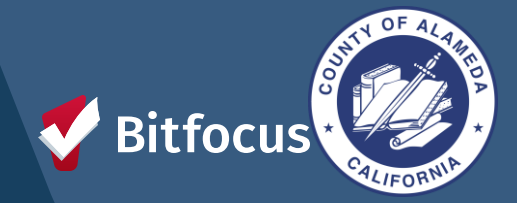

### Announcements

₹\$

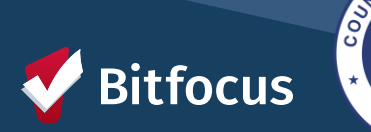

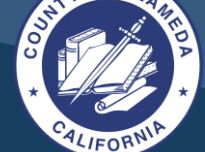

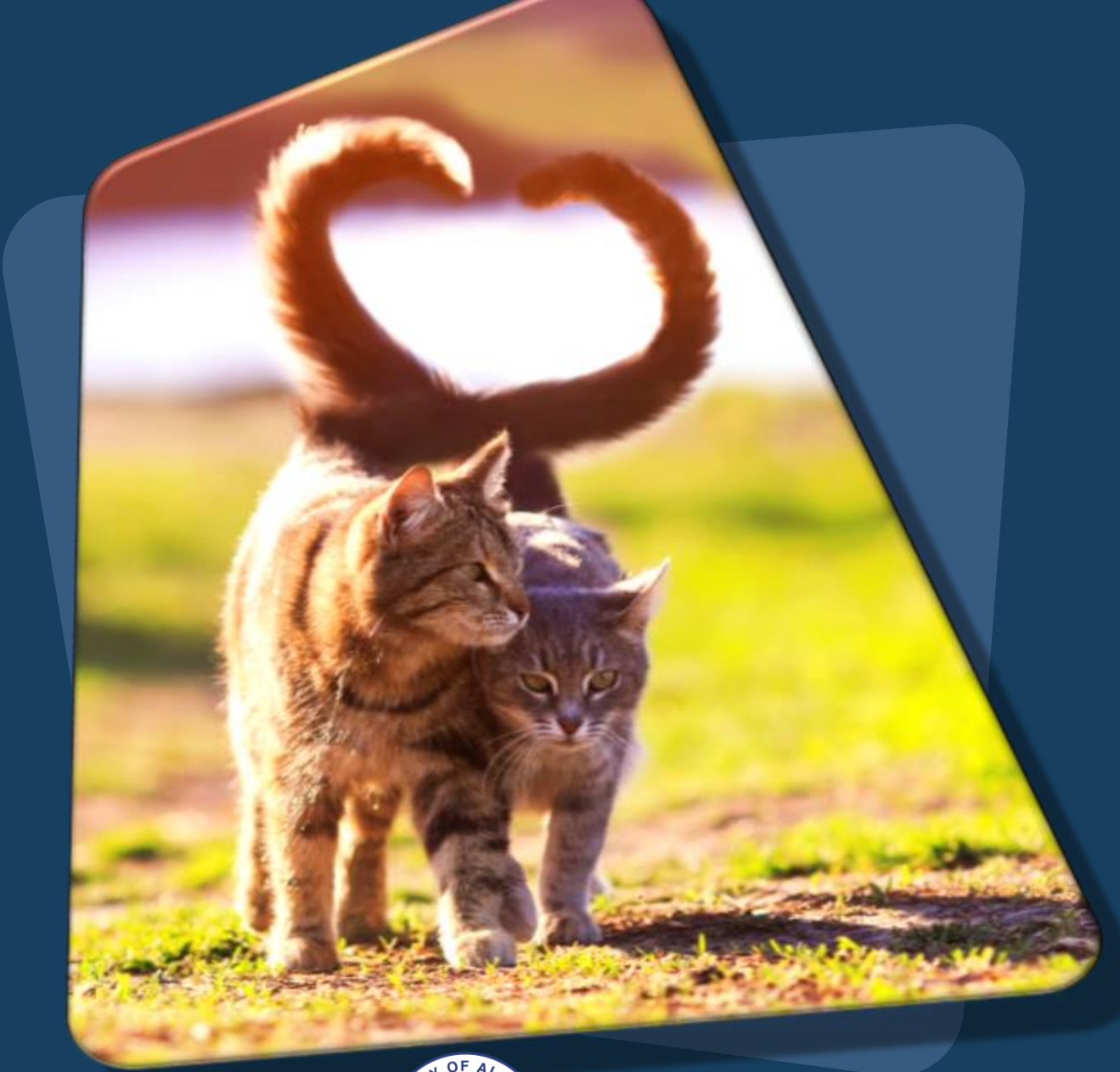

focus

### **Privacy and Security**

•Training needs to be completed by: February 28, 2025 at noon.

•After 12 p.m. on February 28, 2025, users who have not completed the Privacy and Security Training will have their accounts made inactive.

•Users will need to complete the training to have their accounts reactivated.

# **Two Factor Authentication (2FA)**

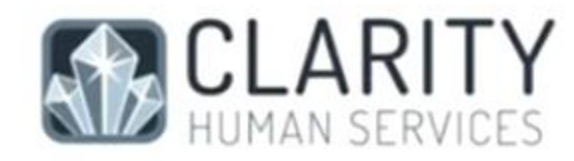

#### Set Up Two-Factor Authentication

How would you like to verify your account?

NEXT

Use an Authenticator App (Most Secure).
 The next page will provide full instructions.

Get a code emailed to: \*\*\*\*\*\*\*@bitfocus.com What is Two Factor Authentication (2FA)?

- Requires two separate pieces of information to confirm the user's identity.
  - Authenticator
  - Emailed Code

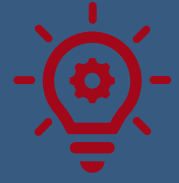

The method to authenticate a user's identity will be the same for future login procedures unless it is reset.

Go Live Date For All Users: March 1, 2025

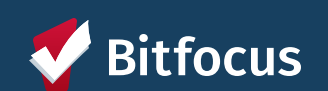

Alameda County HMIS Website: Two-Factor Authentication Guide

### **Inactive Accounts**

The HMIS system policy makes your account inactive if it has been unused for 60 days.

- ----> If your account has been **unused for <u>more than 60</u>** days but less than 90 days, email: alameda@bitfocus.com.
- ----> If your account is <u>unused for 90 days or more</u>, you must retake the training.
  - 1. The user must retake the Alameda: Privacy and Security Training and the Clarity Human Services: General Training.
  - 2. Once training has been completed, the Agency Liaison should contact the Bitfocus Help Desk at alameda@bitfocus.com to request reactivation of the account.

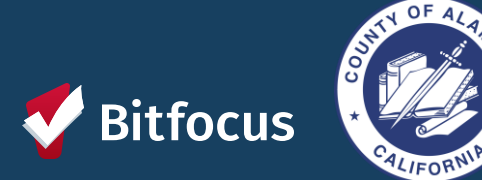

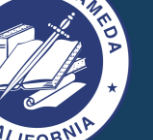

## **Overlapping Enrollments**

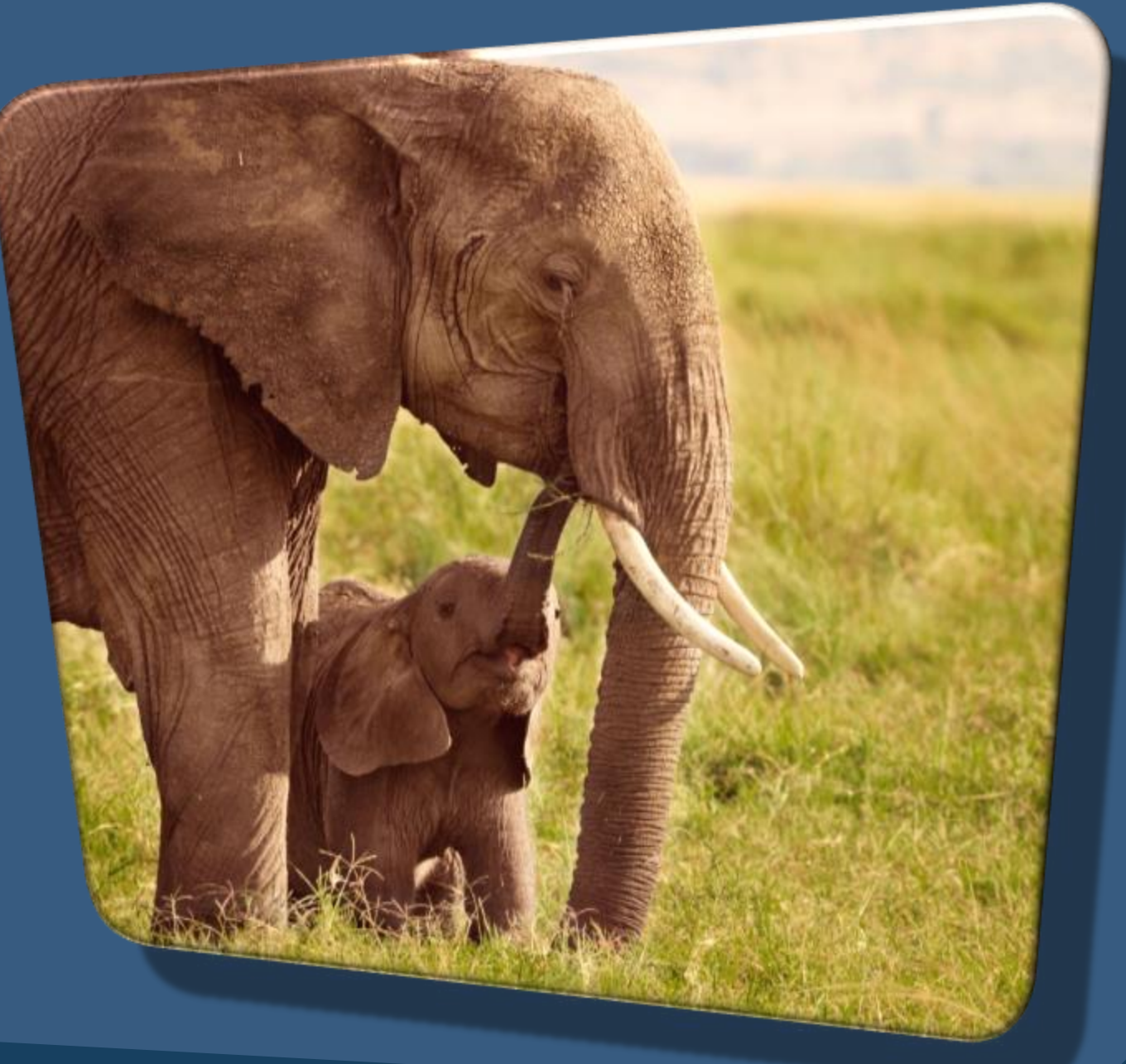

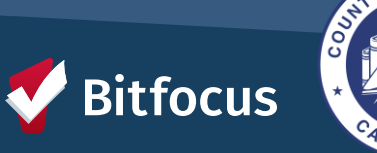

### **OVERLAPPING ENROLLMENTS**

### What is an overlapping enrollment?

A client's record in HMIS shows the client is a household in more than one shelter or housing program at the same time.

A client can only sleep in one place at a time. HMIS should reflect this.

#### HOW THIS COULD APPEAR IN THE DATABASE SCENARIOS:

An agency enrolls a client into a shelter, and there is an existing enrollment in another shelter or program.

Contact Agency/Staff to exit. The agency must exit a day before the enrollment date into the new shelter.

Move-in Date for the Housing Program is during a stay in a shelter
Contact Shelter/Staff to exit. Cannot have move-in dates that fall within another program.

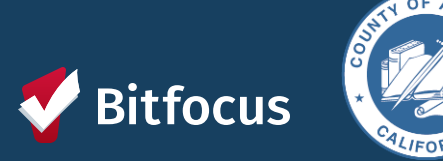

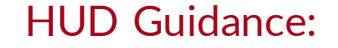

Overlapping stays in a housing (tracked by move-in date) or emergency services (tracked by bed night for night by night, enrollment/exit for Entry/Exit) program cannot overlap by the same day.

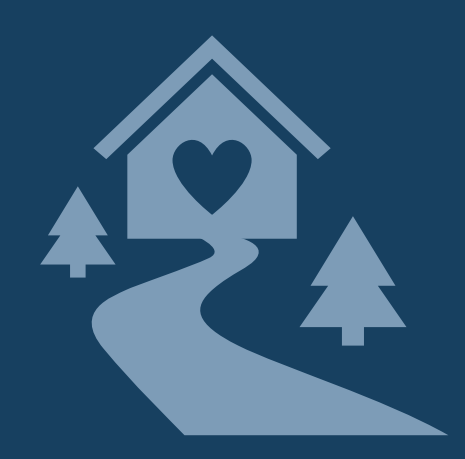

### **CHECKING FOR OVERLAPPING ENROLLMENTS**

To check for overlapping enrollments, you can use the client History tab and the [GNRL-106] Program Roster report to do a regular audit of enrollments.

| Potential Issues      | Potential Fixes                          |
|-----------------------|------------------------------------------|
| Duplicate enrollments | Review and delete duplicate enrollment   |
| Missing exits         | Input correct exit dates for enrollments |
| Incorrect exit dates  | Correct exit dates for enrollments       |

REMINDER: HUDs definition of "Housing Move-in Date" is the date that the client PHYSICALLY moves in (becomes housed).

#### **OVERLAPPING ENROLLMENTS BY PROJECT TYPE:**

- Overlapping enrollments by program type is a very common data quality error.
- An example of an overlapping enrollment by program type is:
  - The client was in the New Beginning Center ES from 3/1/20 to 6/1/20. They entered MHA Mainstream for PH on 5/1/20, but their move-in date was either 5/1/20 or 6/1/20.
  - This counts as overlapping enrollment because they were in the shelter while also being scheduled for permanent housing at MHA Mainstream.

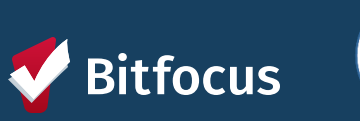

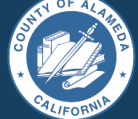

### CHECKING FOR OVERLAPPING ENROLLMENTS (CONT.)

### TO CORRECT THE DUPLICATE ENROLLMENTS:

- Select the Preferred Enrollment:
  - Pick the enrollment with more detailed information.
- Update Chosen Enrollment:
  - Add missing data from the duplicate enrollment.
  - Transfer any services to the chosen enrollment.
- Confirm and Delete:
  - Review changes made.
  - Contact the Helpdesk to delete the duplicate enrollment.

#### TO CORRECT THE EXIT DATES:

- Navigate to Client Profile
- Click on "History"
- Select the Program with the incorrect Exit Date
- Click on the "X" at the top right-hand corner of the Programs history page.
  - Correct the exit date for the enrollment.
- Scroll down to the bottom of the page and click "Save Changes"
- Make sure to review the changes that you made.

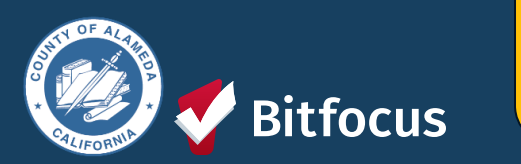

In general, we do not expect overlapping days in the project among and between the following project types: **Emergency shelter, Safe haven, or Transitional housing** 

### **Move-in Dates**

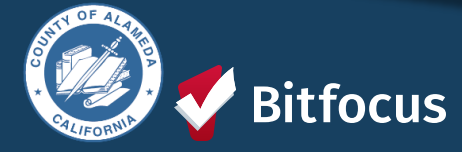

### **Move-in Dates**

The Housing Move-in Dates are required by all housing programs.

- "Move-in" means a lease arrangement has been made, the client has a key or entry ability to the unit, and the client has physically slept in the unit. This date may or may not align with the lease date.
- Must be recorded at the point the household moves into a permanent living situation.

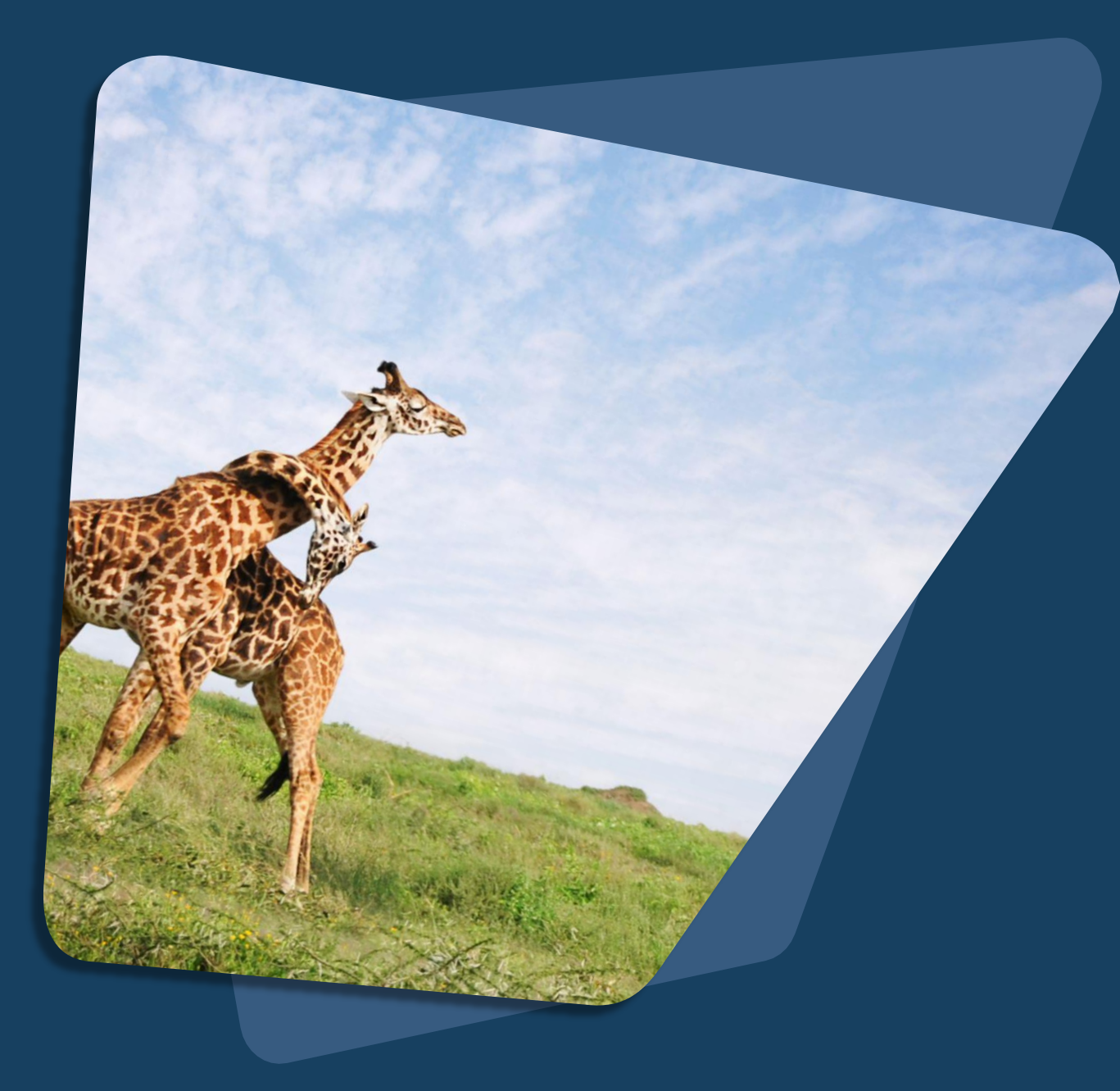

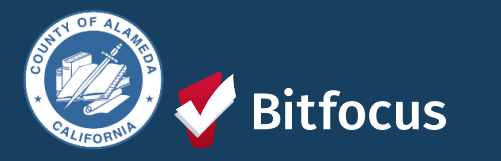

## February Feature Updates

- Social Security Number Masking
  - Pentaho Reports Update
- Social Security Number "Pop Up" Functionality

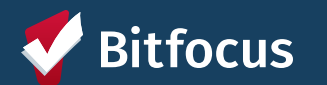

## Social Security Number (SSN Masking)

| Previous                             | lssue                                                         | Solution                                            | Reporting                                                                          |  |
|--------------------------------------|---------------------------------------------------------------|-----------------------------------------------------|------------------------------------------------------------------------------------|--|
| SSNs were mask<br>using "X."<br>CLIE | Non-numeric value<br>are accepted entrie<br>for partial SSNs. | s Mask SSNs with an<br>s asterisk                   | All impacted reports<br>have been updated to<br>mimic masking updates<br>for SSNs. |  |
|                                      | Social Security Number<br>Quality of SSN                      | *** - ** - 98xx 🕅<br>Approximate or partial SSN rep | oorted                                                                             |  |

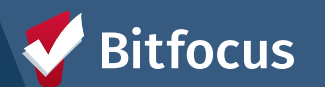

# Social Security Number Pop-Up Functionality

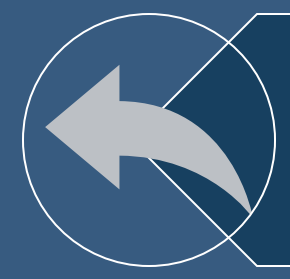

### Previous: Pop-up occurred for non-numeric inputs

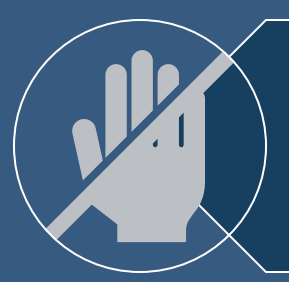

4

Issue: Non-numeric values are accepted entries for partial SSNs.

#### pro.clarityhs.com says

The SSN entered does not conform to Social Security Administration guidelines. Click 'Cancel' to change the SSN. Click 'OK' to proceed with the SSN entered.

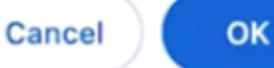

Solution: Pop-up no longer appears for valid SSN entries

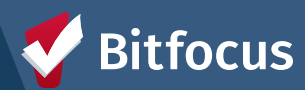

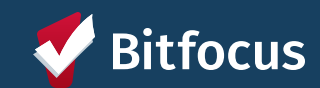

**Public Alerts** 

Public Alerts provide a way to direct users to important information within a client record by displaying an alert

In the client record, Public Alerts appear as a gold banner across the top of the client profile Public Alerts can only be edited/changed by a user from the same agency as the one that created it

#### CLIENT PROFILE

A Public Alert: This client has been issued system-wide alert. Please review notes for full details.

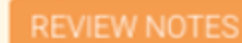

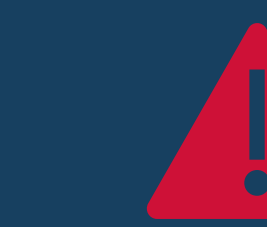

## **Public Alerts: Keys Points**

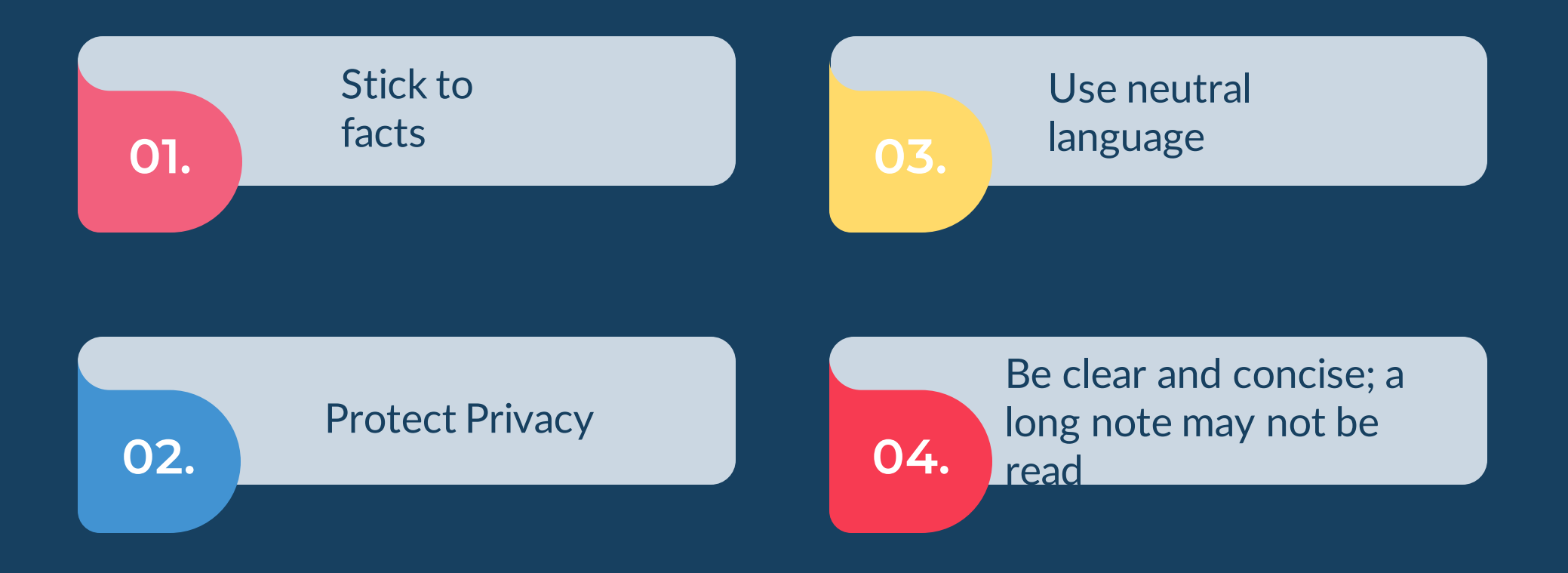

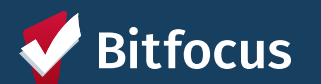

### **Public Alerts: How to Use Them**

Indicate A Client's Contact Information Has Changed Indicate a BOLO (Be On the Lookout) has been issued to locate the client Inform other users who view the client's profile that an important deadline is approaching Announce When A Client Has Lost An Item And/Or An Item Belonging To The Client Has Been Found

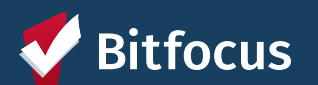

## Public Alerts: What Not To Do

Share Physical Health Or Behavioral Health Details About A Client

Share Criminal History Details About A Client Share Information About Other Clients

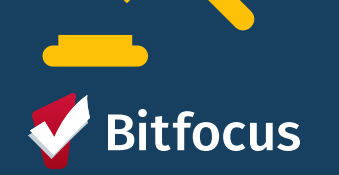

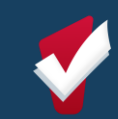

## **Public Alerts: How to Add**

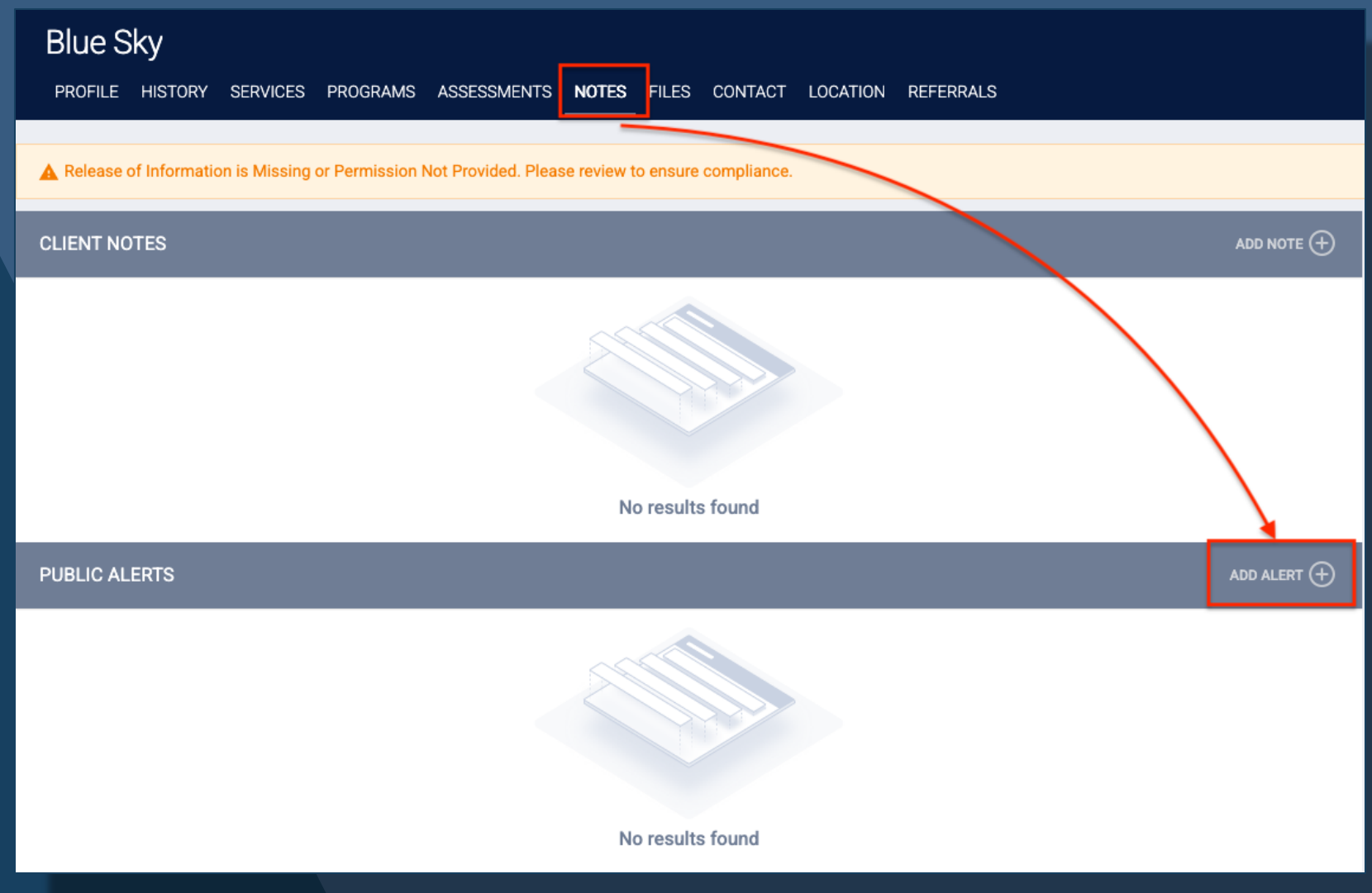

1. From the client's profile screen, click on the **NOTES** tab.

 Then click on the "Add Alert +" button to start a new alert.

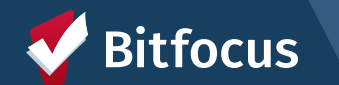

## **Public Alerts: How to Add**

# 1. You can edit the following items for the public alert:

- Title
- Expiration Date (required)
- Note
- 2. The *agency* will **default to the Agency you are under** and cannot be changed.

3. Click "Save Changes" to add the alert.

| PUBLIC ALERTS   |                                                                                                    |  |
|-----------------|----------------------------------------------------------------------------------------------------|--|
| Title           | Client is matched to a housing resource that will expire soon.                                                                                                    |  |
| Agency          | System                                                                                                    |  |
| Expiration Date | 03/02/2025                                                                                                    |  |
| Note            |                                                                                                    |  |
|                 | The client has been matched to a PSH Program, and the opening to this resource will expire on 03/01. Please have them contact their case manager, Nancy Drew, at 555-5555. |  |
|                 |                                                                                                    |  |

# **Questions?**

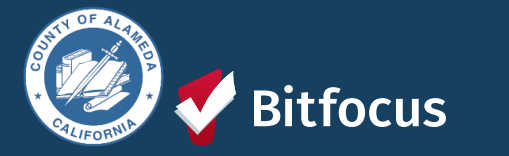

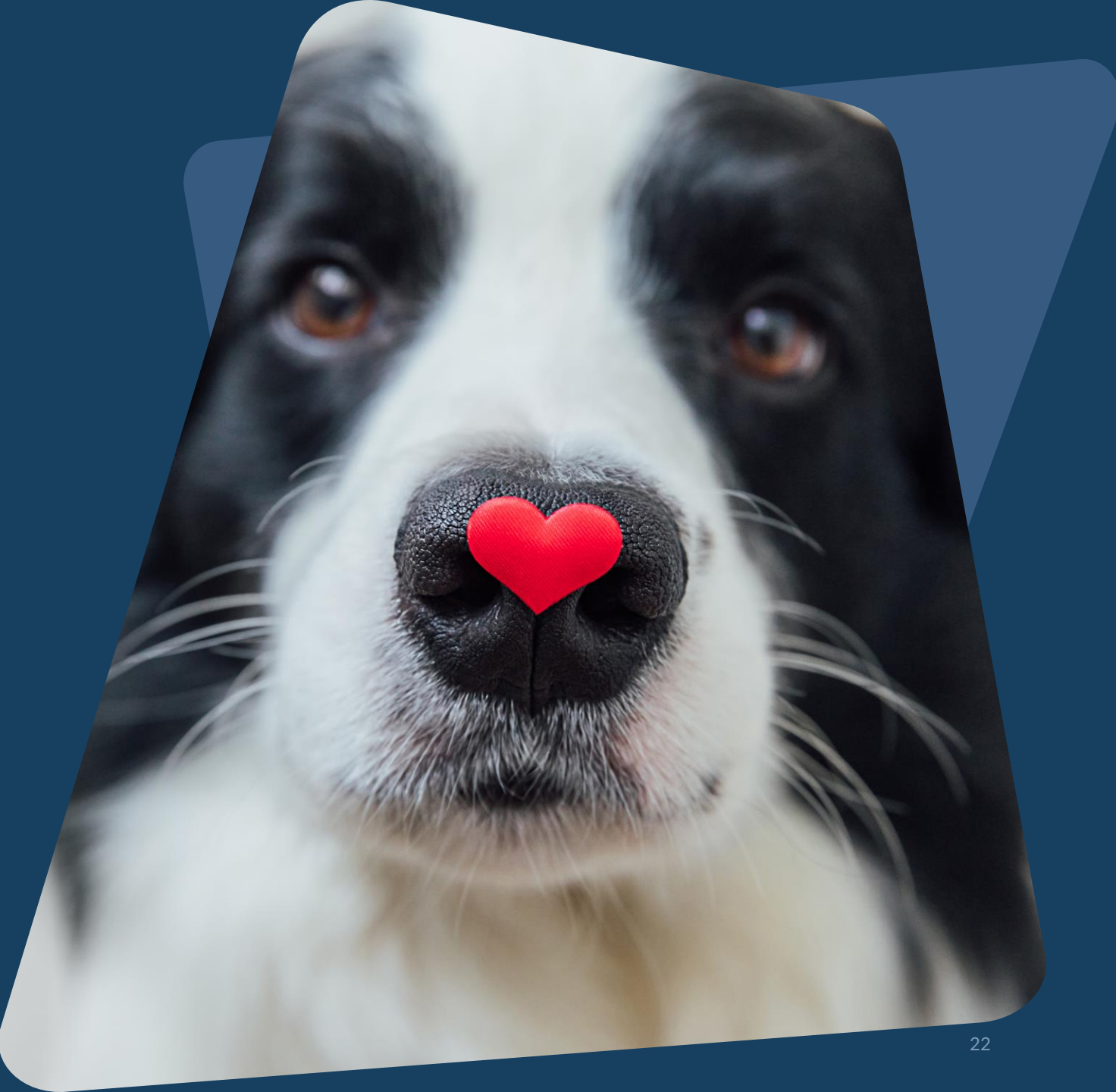

**Join us!** Alameda County Q&A Session Every 2<sup>nd</sup> Tuesday of the month at 10:00 am Register | <u>HERE</u>

Alameda County User and Liaisons Meeting Every 4th Thursday of the month Alameda Users 10a-11a Agency Liaisons 11a-12p Register | <u>HERE</u>

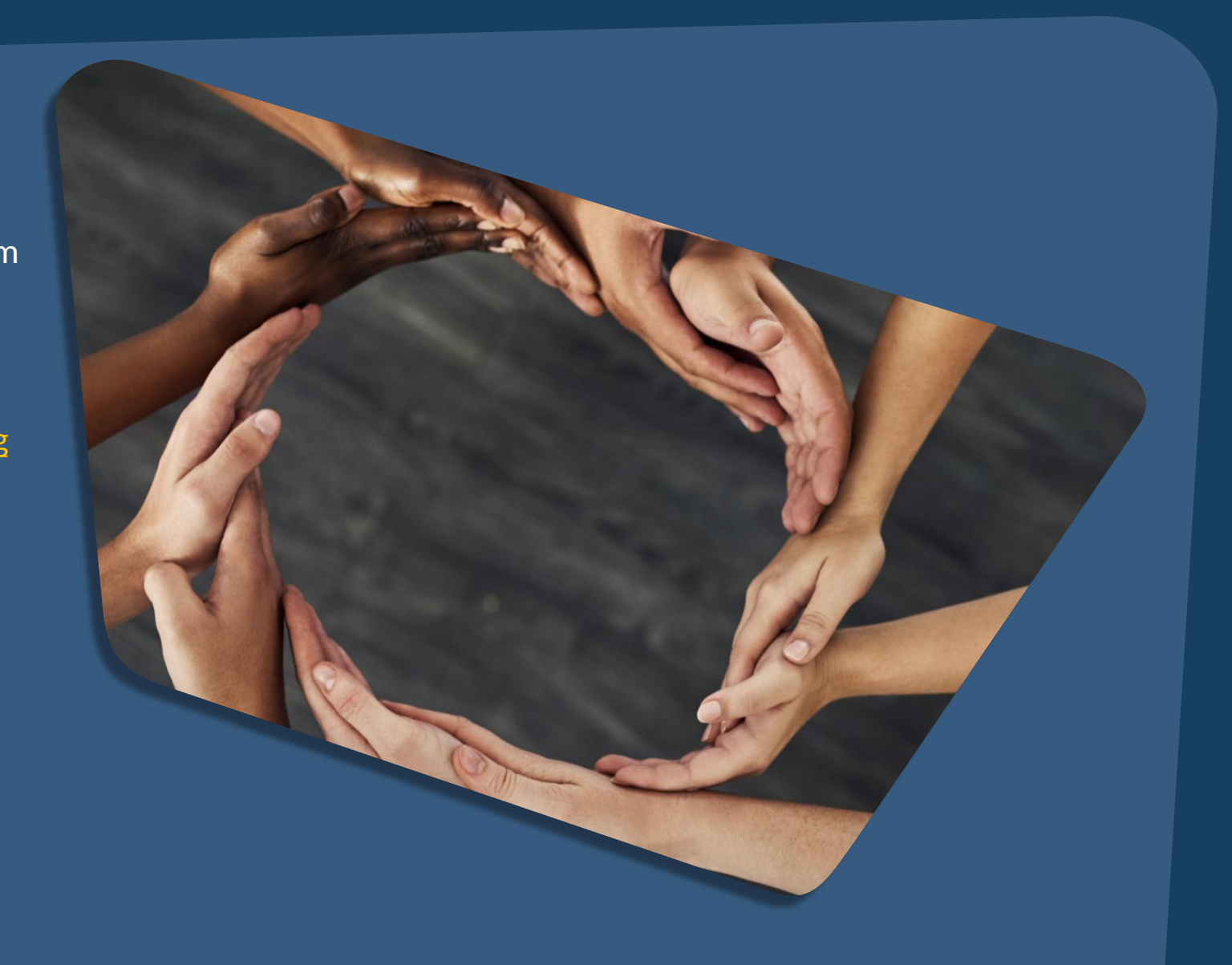

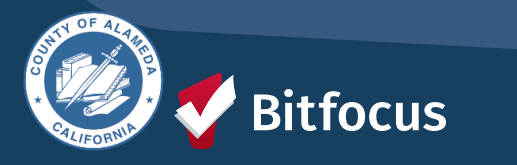

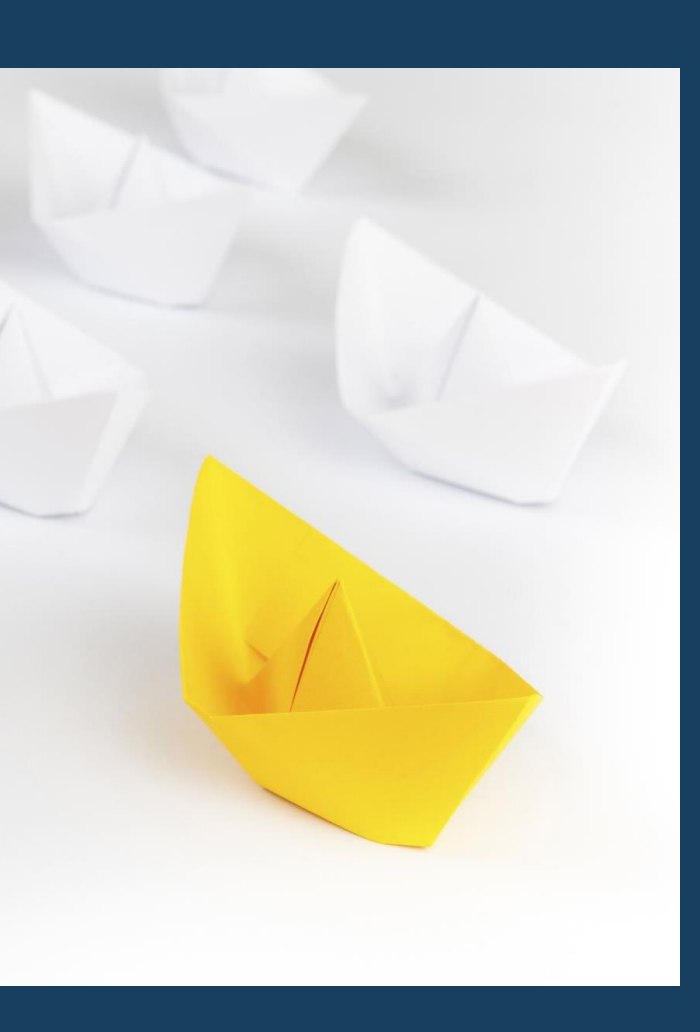

### For support:

Alameda County HMIS Support Ticket: Email: <u>hmissupport@achmis.org</u>

#### **Bitfocus Help Desk:**

For support that includes:

- New User Requests (Including CE)
- Password Reset
- Login Issues
- Chat

### Email: <u>Alameda@bitfocus.com</u>

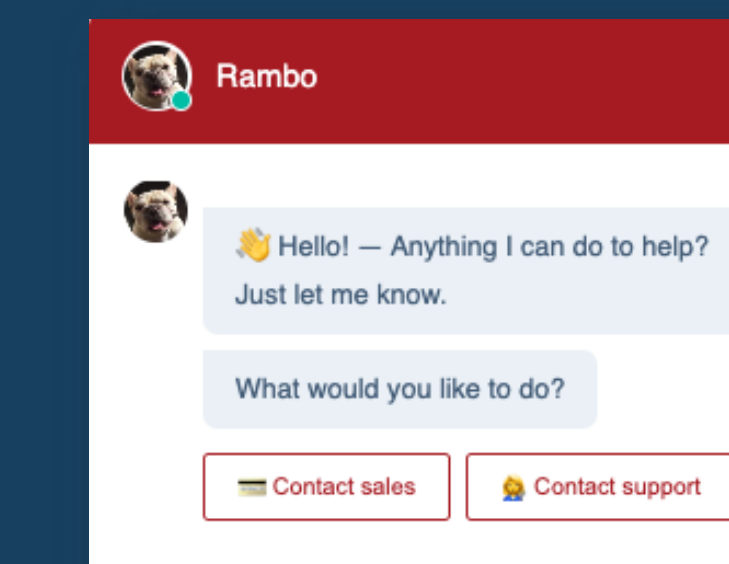

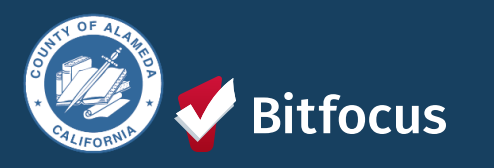

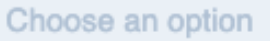

### **Alameda County HMIS**

February 2025 Monthly HMIS Liaison Meeting

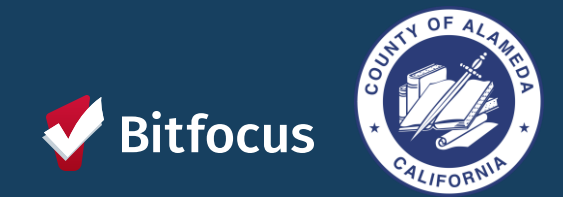

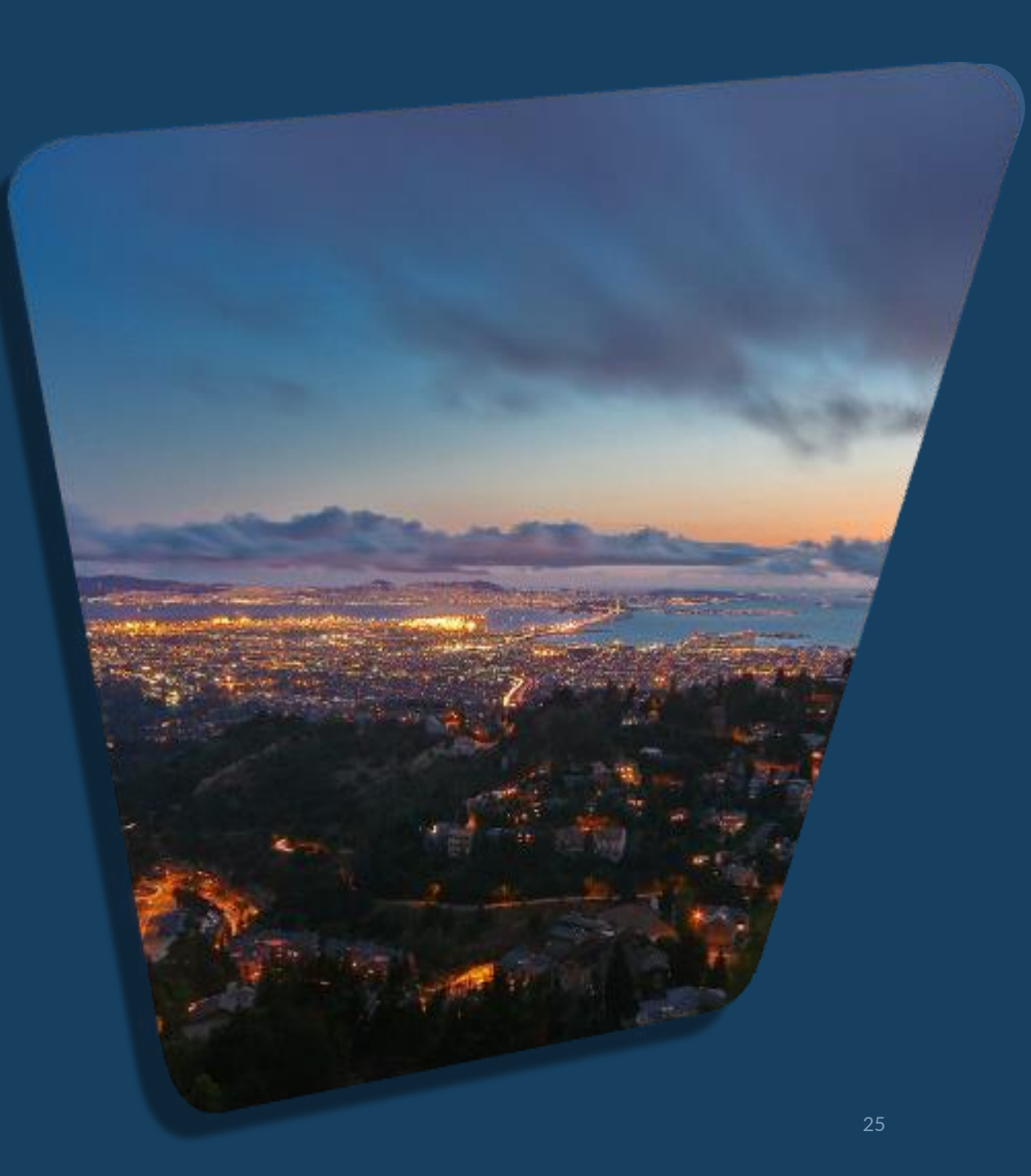

# Agenda!

| Announcements                                     |  |
|---------------------------------------------------|--|
| Privacy and Security                              |  |
| 2FA                                               |  |
| Inactive Users                                    |  |
| Overlapping Enrollments                           |  |
|                                                   |  |
| Missing Move in Dates                             |  |
| Missing Move in Dates<br>February Feature Updates |  |

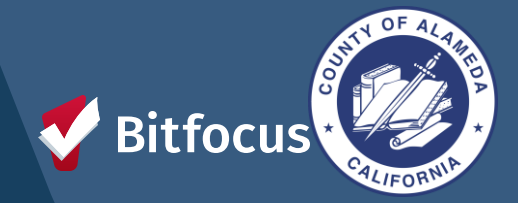

### Announcements

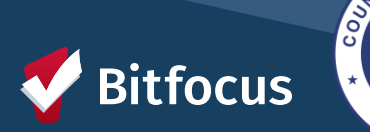

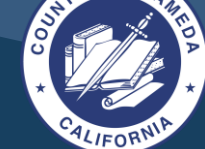

₹\$

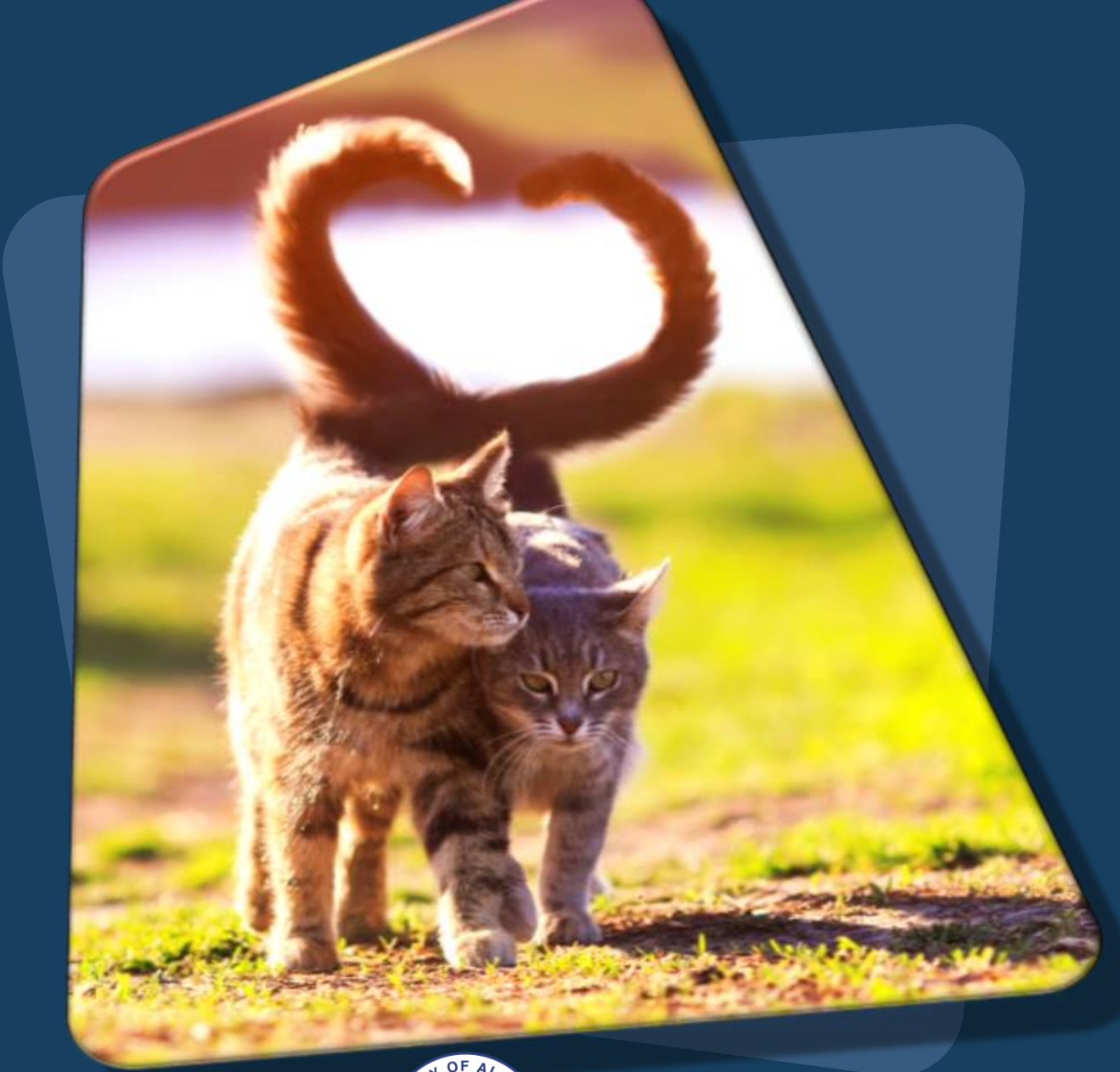

focus

### **Privacy and Security**

•Training needs to be completed by: February 28, 2025 at noon.

•After 12 p.m. on February 28, 2025, users who have not completed the Privacy and Security Training will have their accounts made inactive.

•Users will need to complete the training to have their accounts reactivated.

## **Two Factor Authentication (2FA)**

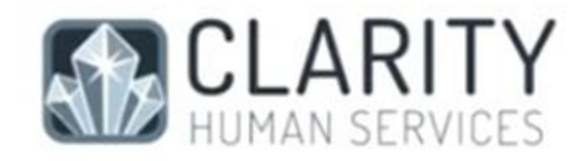

#### Set Up Two-Factor Authentication

How would you like to verify your account?

NEXT

Use an Authenticator App (Most Secure).
 The next page will provide full instructions.

Get a code emailed to: \*\*\*\*\*\*\*@bitfocus.com What is Two Factor Authentication (2FA)?

- Requires two separate pieces of information to confirm the user's identity.
  - Authenticator
  - Emailed Code

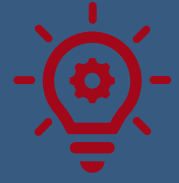

The method to authenticate a user's identity will be the same for future login procedures unless it is reset.

Go Live Date For All Users: March 1, 2025

**V**Bitfocus

Alameda County HMIS Website: Two-Factor Authentication Guide

### **Inactive Accounts**

The HMIS system policy makes your account **inactive** if it has been unused for **60 days**.

- ---> If your account has been **unused for <u>more than 60</u>** <u>days but less than 90 days</u>, email: <u>alameda@bitfocus.com</u>.
- ---> If your account is <u>unused for 90 days or more</u>, you must retake the training.
  - 1. The user must retake the <u>Alameda: Privacy</u> and <u>Security Training and the Clarity Human</u> <u>Services: General Training.</u>
  - 2. Once training has been completed, the Agency Liaison should contact the Bitfocus Help Desk at alameda@bitfocus.com to request reactivation of the account.

<u>Please Note: Any reactivating request after</u> <u>4:30pm will be reactive the following morning</u>

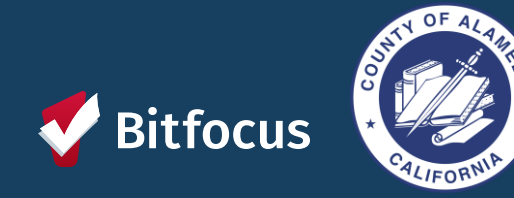

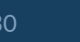

## **Overlapping Enrollments**

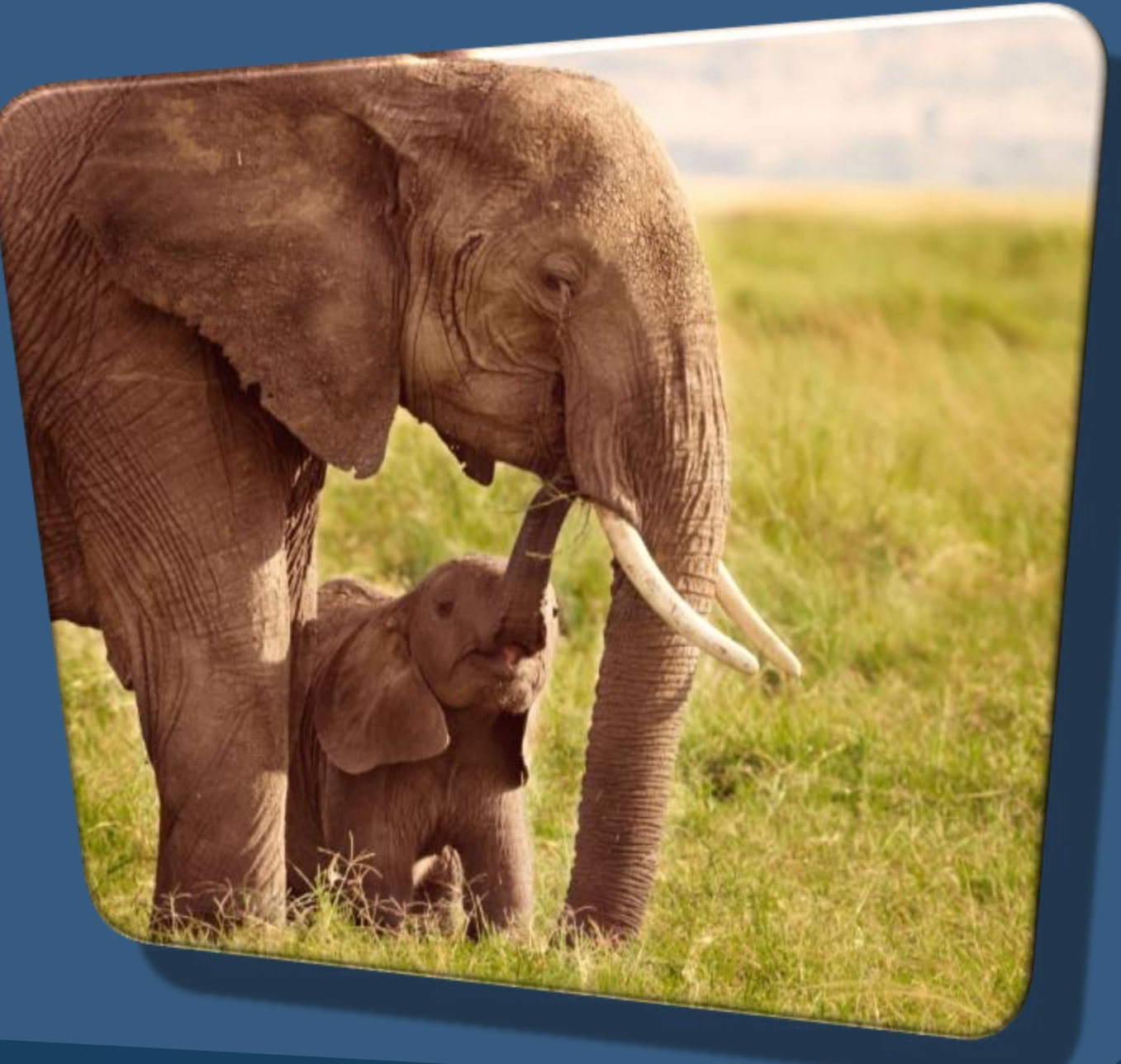

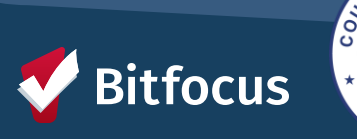

### **OVERLAPPING ENROLLMENTS**

### What is an overlapping enrollment?

A client's record in HMIS shows the client is a household in more than one shelter or housing program at the same time.

A client can only sleep in one place at a time. HMIS should reflect this.

#### HOW THIS COULD APPEAR IN THE DATABASE SCENARIOS:

An agency enrolls a client into a shelter, and there is an existing enrollment in another shelter or program.

Contact Agency/Staff to exit. The agency must exit a day before the enrollment date into the new shelter.

Move-in Date for the Housing Program is during a stay in a shelter
Contact Shelter/Staff to exit. Cannot have move-in dates that fall within another program.

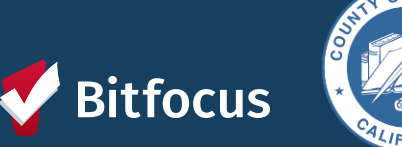

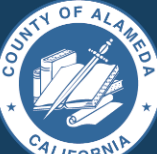

#### HUD Guidance:

Overlapping stays in a housing (tracked by move-in date) or emergency services (tracked by bed night for night by night, enrollment/exit for Entry/Exit) program cannot overlap by the same day.

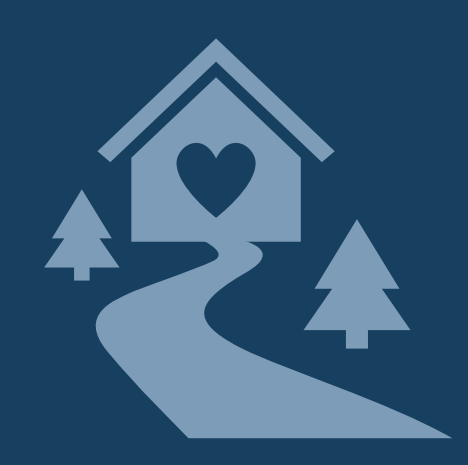

### **CHECKING FOR OVERLAPPING ENROLLMENTS**

To check for overlapping enrollments, you can use the client History tab and the [GNRL-106] Program Roster report to do a regular audit of enrollments.

| Potential Issues      | Potential Fixes                          |
|-----------------------|------------------------------------------|
| Duplicate enrollments | Review and delete duplicate enrollment   |
| Missing exits         | Input correct exit dates for enrollments |
| Incorrect exit dates  | Correct exit dates for enrollments       |

REMINDER: HUDs definition of "Housing Move-in Date" is the date that the client PHYSICALLY moves in (becomes housed).

#### **OVERLAPPING ENROLLMENTS BY PROJECT TYPE:**

- Overlapping enrollments by program type is a very common data quality error.
- An example of an overlapping enrollment by program type is:
  - The client was in the New Beginning Center ES from 3/1/20 to 6/1/20. They entered MHA Mainstream for PH on 5/1/20, but their move-in date was either 5/1/20 or 6/1/20.
  - This counts as overlapping enrollment because they were in the shelter while also being scheduled for permanent housing at MHA Mainstream.

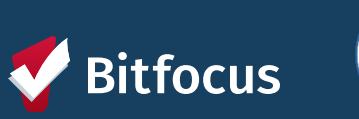

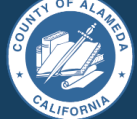

### CHECKING FOR OVERLAPPING ENROLLMENTS (CONT.)

### TO CORRECT THE DUPLICATE ENROLLMENTS:

- Select the Preferred Enrollment:
  - Pick the enrollment with more detailed information.
- Update Chosen Enrollment:
  - Add missing data from the duplicate enrollment.
  - Transfer any services to the chosen enrollment.
- Confirm and Delete:
  - Review changes made.
  - Contact the Helpdesk to delete the duplicate enrollment.

#### TO CORRECT THE EXIT DATES:

- Navigate to Client Profile
- Click on "History"
- Select the Program with the incorrect Exit Date
- Click on the "X" at the top right-hand corner of the Programs history page.
  - Correct the exit date for the enrollment.
- Scroll down to the bottom of the page and click "Save Changes"
- Make sure to review the changes that you made.

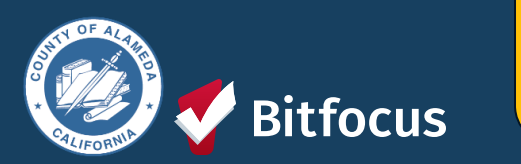

In general, we do not expect overlapping days in the project among and between the following project types: **Emergency shelter, Safe haven, or Transitional housing** 

### **Move-in Dates**

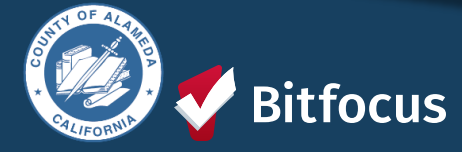

### **Move-in Dates**

The Housing Move-in Dates are required by all housing programs.

- "Move-in" means a lease arrangement has been made, the client has a key or entry ability to the unit, and the client has physically slept in the unit. This date may or may not align with the lease date.
- Must be recorded at the point the household moves into a permanent living situation.

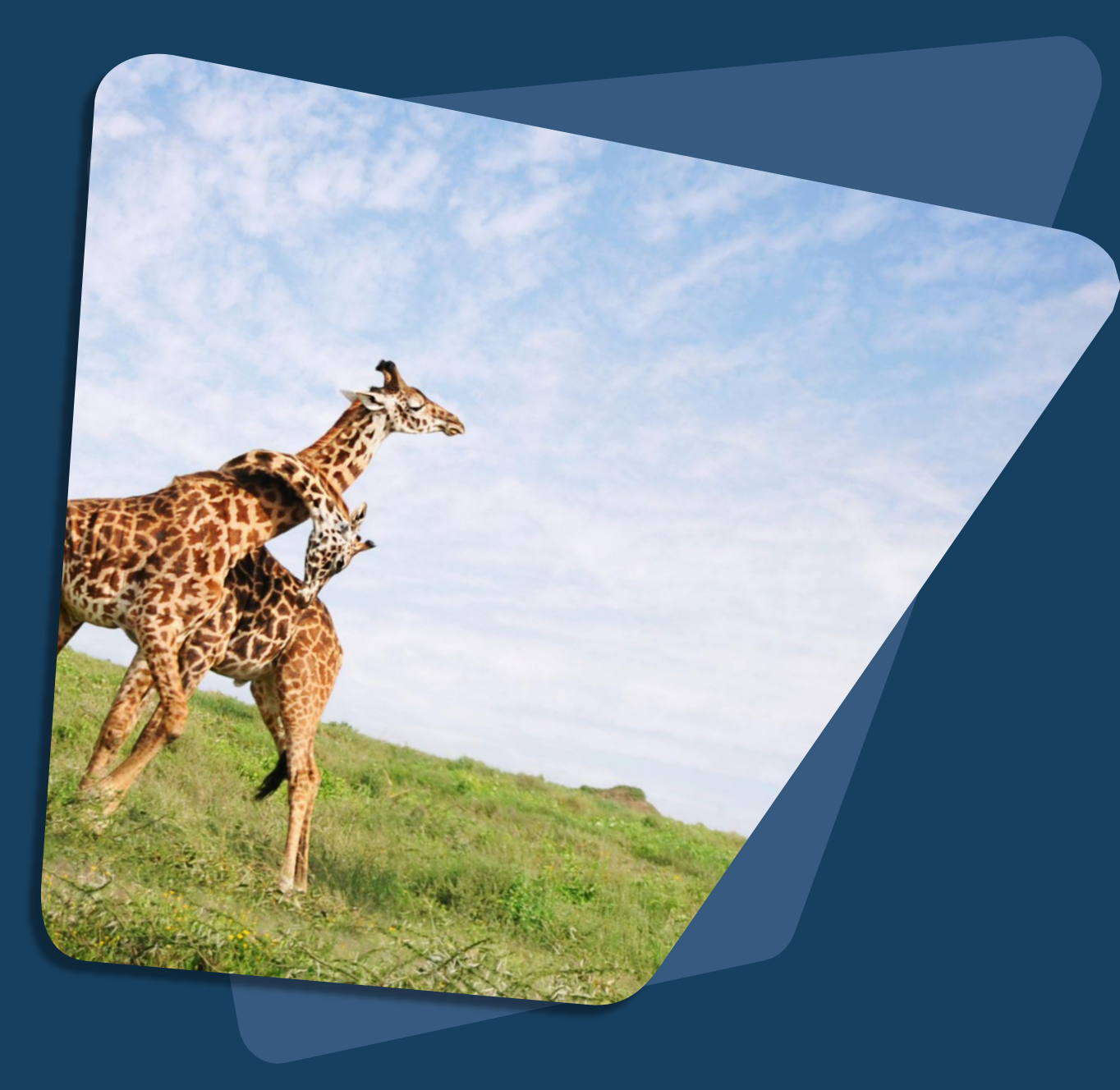

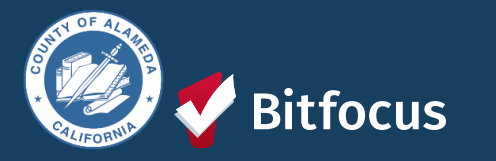

## February Feature Updates

- Social Security Number Masking
  - Pentaho Reports Update
- Social Security Number "Pop Up" Functionality

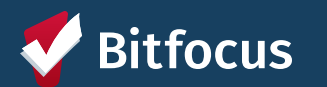

## Social Security Number (SSN Masking)

| Previous                             | lssue                                                           | Solution                                            | Reporting                                                                          |
|--------------------------------------|-----------------------------------------------------------------|-----------------------------------------------------|------------------------------------------------------------------------------------|
| SSNs were mask<br>using "X."<br>CLIE | Non-numeric values<br>are accepted entries<br>for partial SSNs. | Mask SSNs with an<br>asterisk                       | All impacted reports<br>have been updated to<br>mimic masking updates<br>for SSNs. |
|                                      | Social Security Number<br>Quality of SSN                        | *** - ** - 98xx 🔊<br>Approximate or partial SSN rep | ported                                                                             |

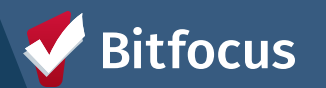

# Social Security Number Pop-Up Functionality

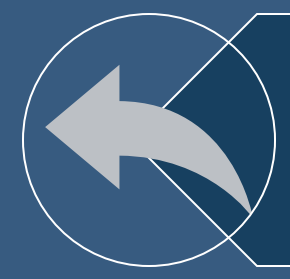

### Previous: Pop-up occurred for non-numeric inputs

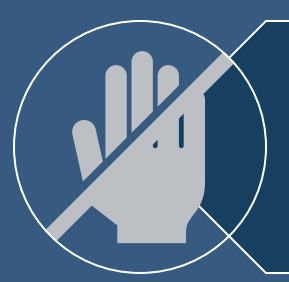

4

Issue: Non-numeric values are accepted entries for partial SSNs.

#### pro.clarityhs.com says

The SSN entered does not conform to Social Security Administration guidelines. Click 'Cancel' to change the SSN. Click 'OK' to proceed with the SSN entered.

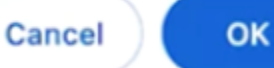

Solution: Pop-up no longer appears for valid SSN entries

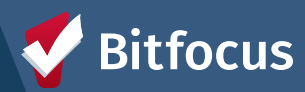

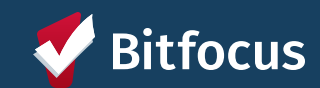

**Public Alerts** 

Public Alerts provide a way to direct users to important information within a client record by displaying an alert

In the client record, Public Alerts appear as a gold banner across the top of the client profile Public Alerts can only be edited/changed by a user from the same agency as the one that created it

#### CLIENT PROFILE

A Public Alert: This client has been issued system-wide alert. Please review notes for full details.

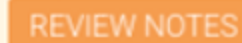

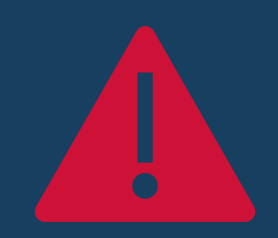

## **Public Alerts: Keys Points**

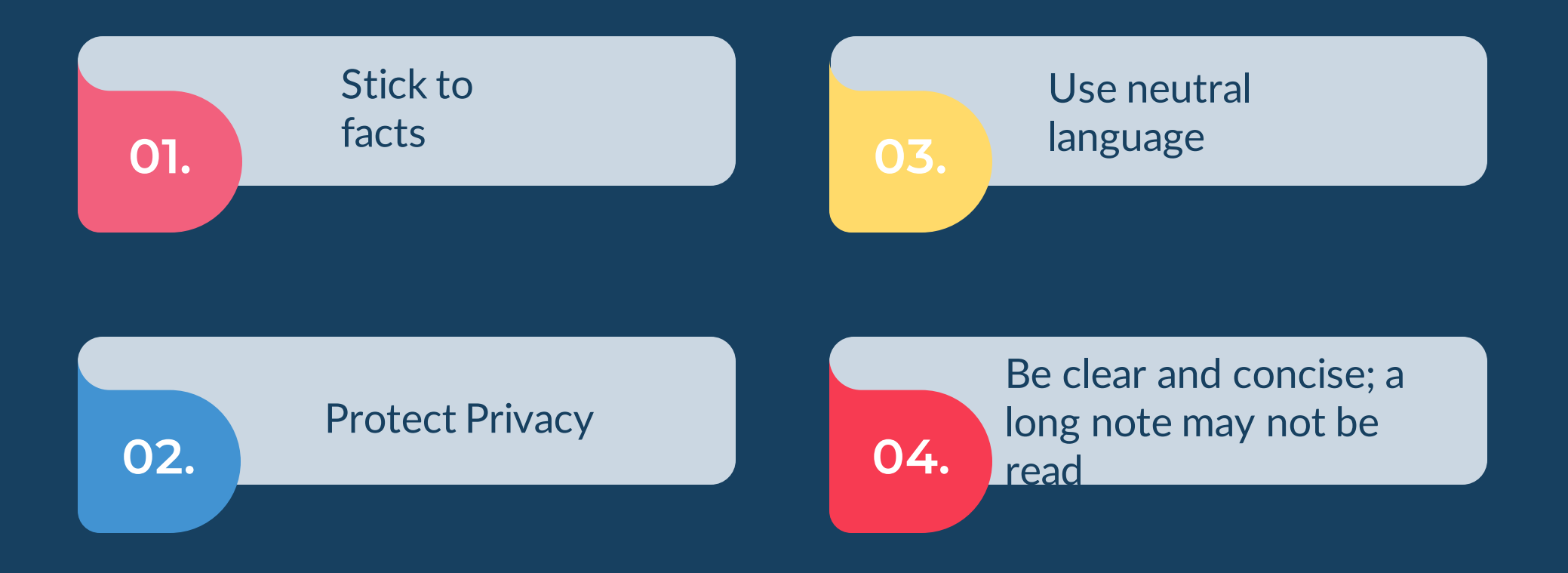

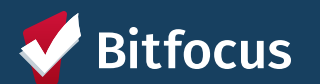

### **Public Alerts: How to Use Them**

Indicate A Client's Contact Information Has Changed Indicate a BOLO (Be On the Lookout) has been issued to locate the client Inform other users who view the client's profile that an important deadline is approaching Announce When A Client Has Lost An Item And/Or An Item Belonging To The Client Has Been Found

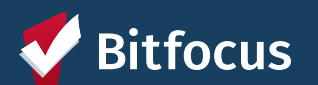

## Public Alerts: What Not To Do

Share Physical Health Or Behavioral Health Details About A Client

Share Criminal History Details About A Client Share Information About Other Clients

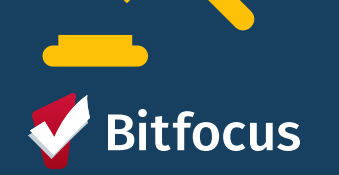

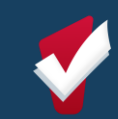

## **Public Alerts: How to Add**

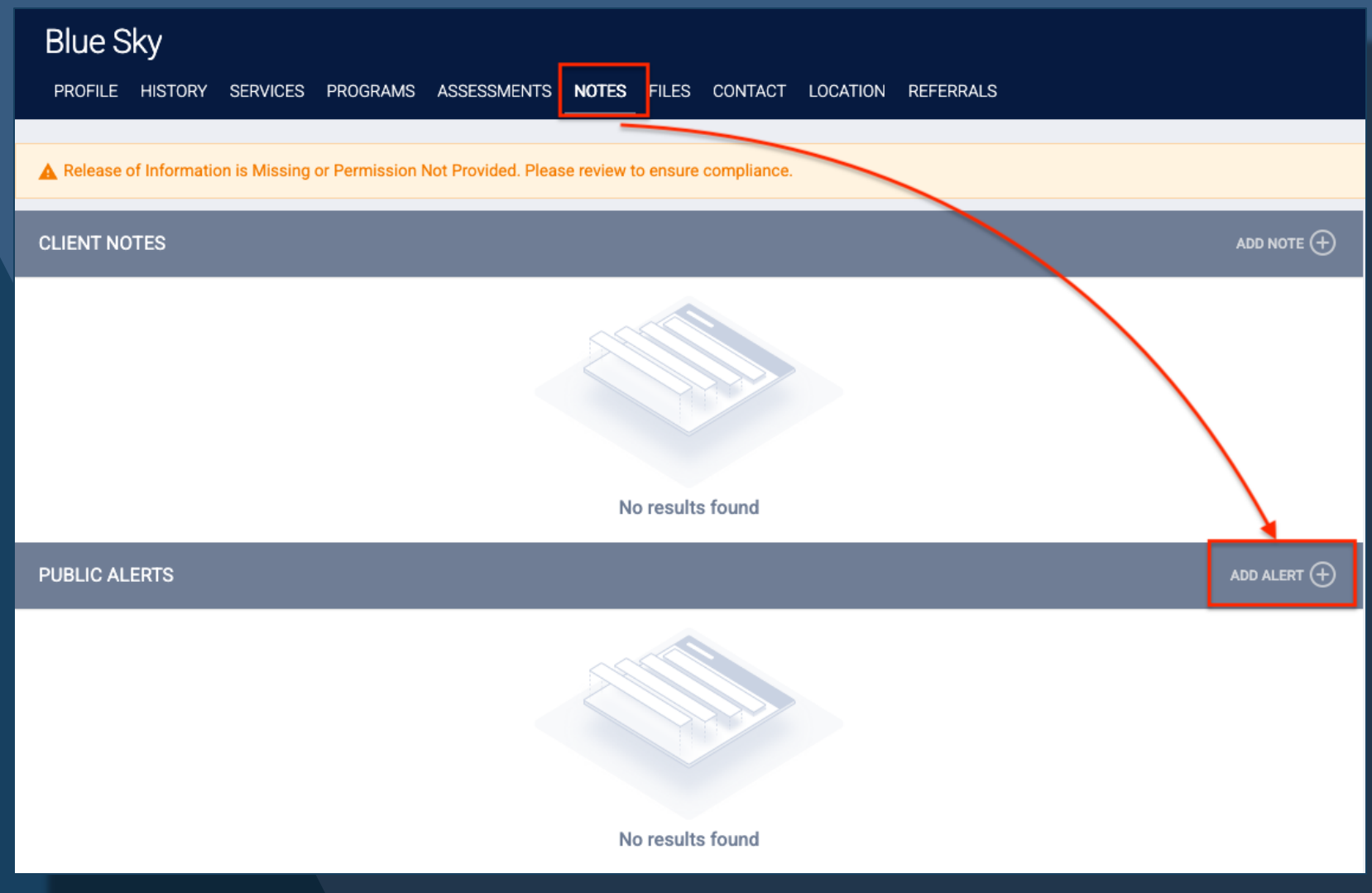

1. From the client's profile screen, click on the **NOTES** tab.

 Then click on the "Add Alert +" button to start a new alert.

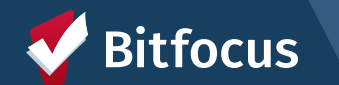

## **Public Alerts: How to Add**

# 1. You can edit the following items for the public alert:

- Title
- Expiration Date (required)
- Note

2. The *agency* will **default to the Agency you are under** and cannot be changed.

3. Click "Save Changes" to add the alert.

| PUBLIC ALERTS |                 |                                                                                                    |
|---------------|-----------------|----------------------------------------------------------------------------------------------------|
|               | Title           | Client is matched to a housing resource that will expire soon.                                                                                                    |
|               | Agency          | System                                                                                                    |
|               | Expiration Date | 03/02/2025                                                                                                    |
|               | Note            |                                                                                                    |
|               |                 | The client has been matched to a PSH Program, and the opening to this resource will expire on 03/01. Please have them contact their case manager, Nancy Drew, at 555-5555. |
|               |                 |                                                                                                    |

# **Questions?**

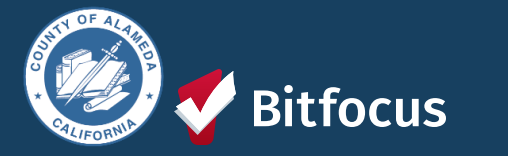

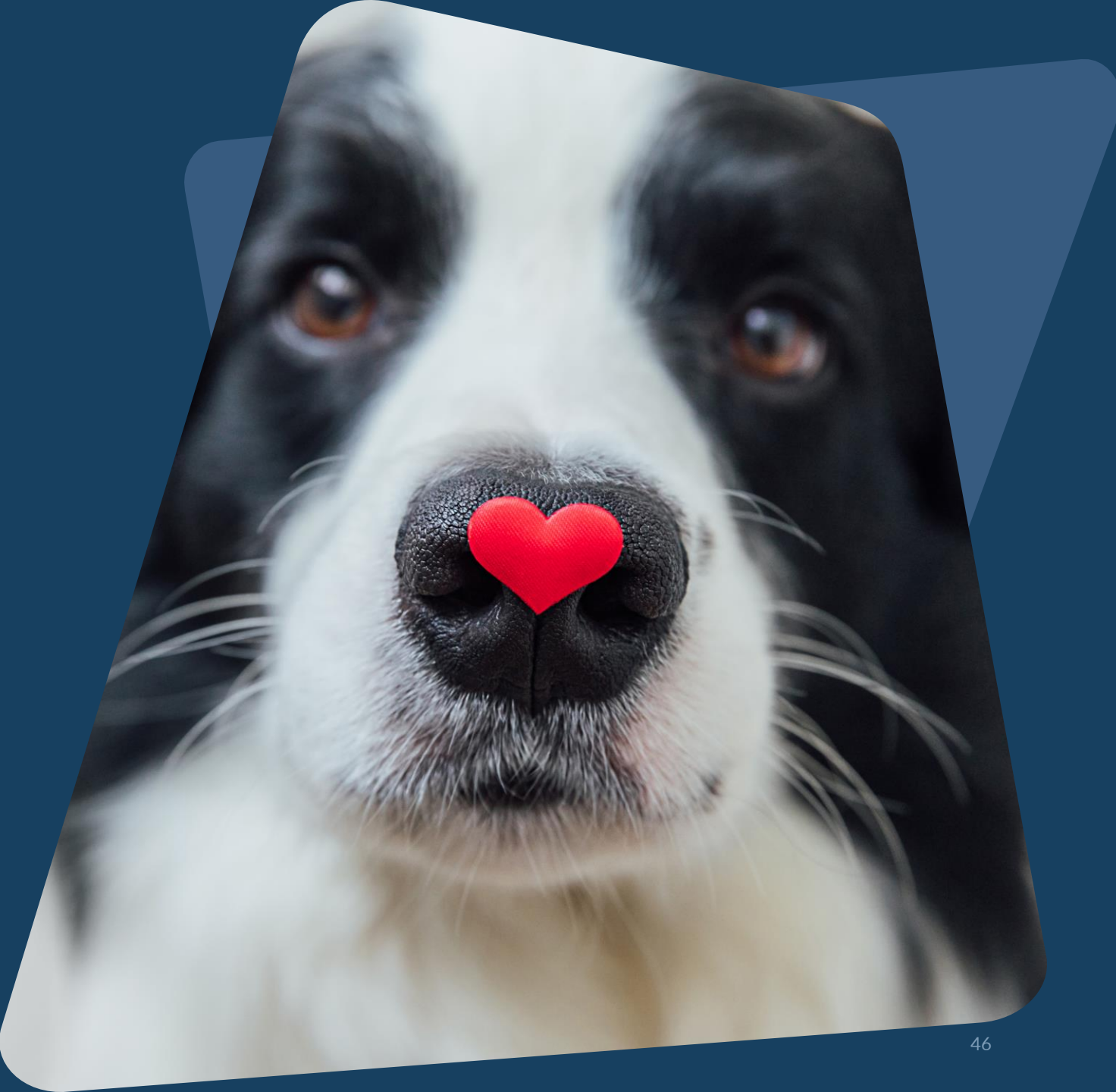

**Join us!** Alameda County Q&A Session Every 2<sup>nd</sup> Tuesday of the month at 10:00 am Register | <u>HERE</u>

Alameda County User and Liaisons Meeting Every 4th Thursday of the month Alameda Users 10a-11a Agency Liaisons 11a-12p Register | <u>HERE</u>

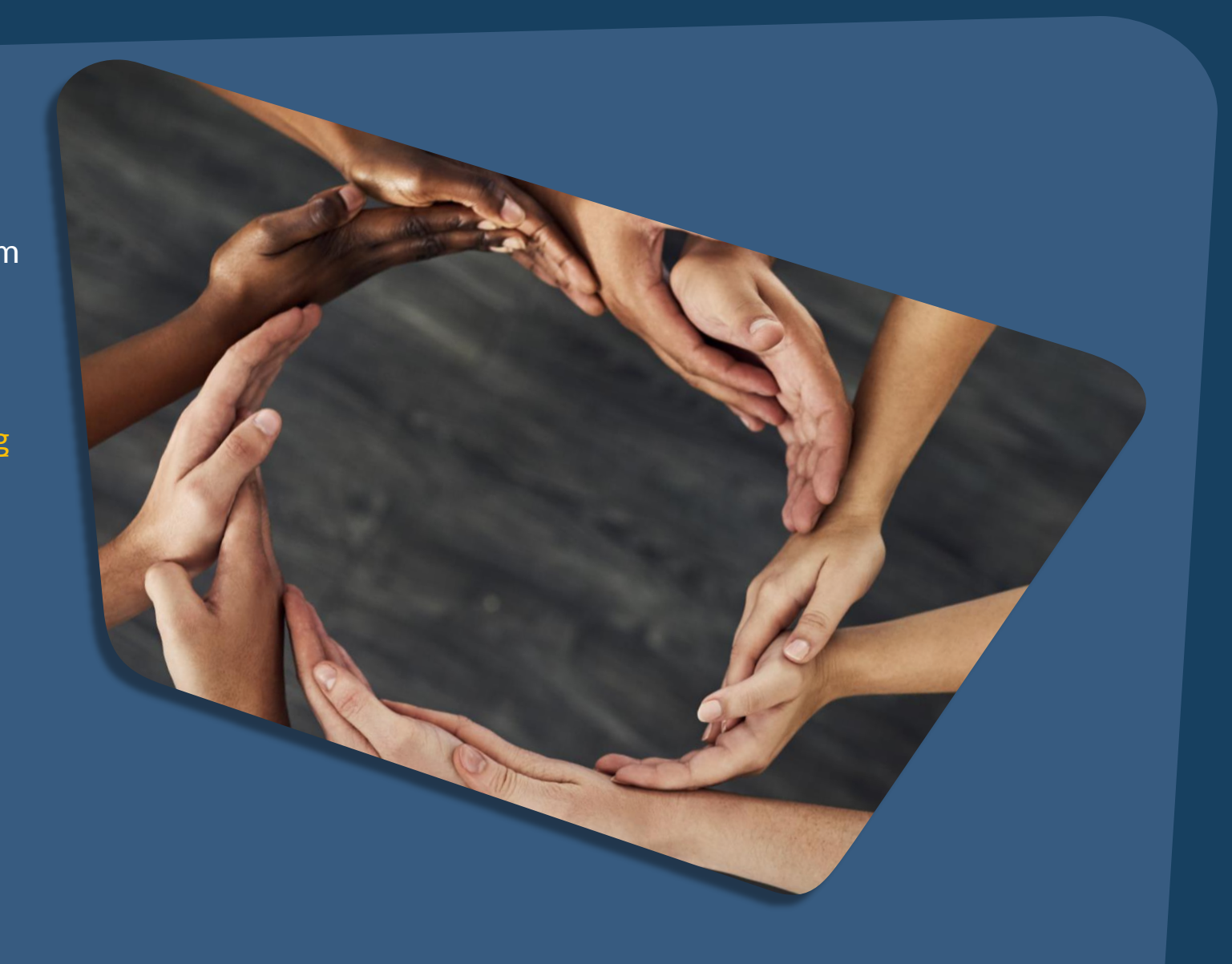

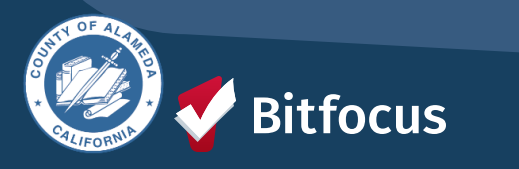

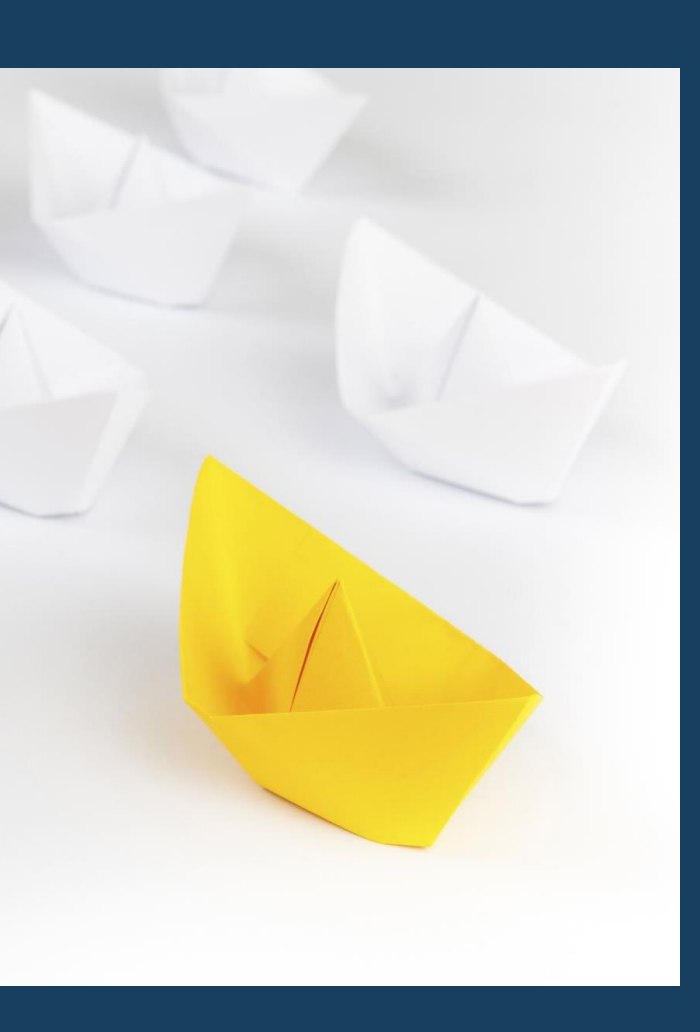

### For support:

Alameda County HMIS Support Ticket: Email: <u>hmissupport@achmis.org</u>

#### **Bitfocus Help Desk:**

For support that includes:

- New User Requests (Including CE)
- Password Reset
- Login Issues
- Chat

### Email: <u>Alameda@bitfocus.com</u>

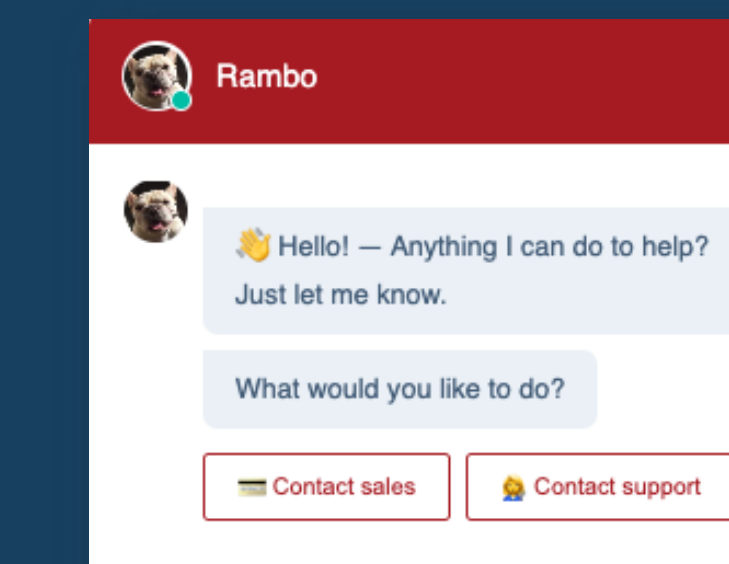

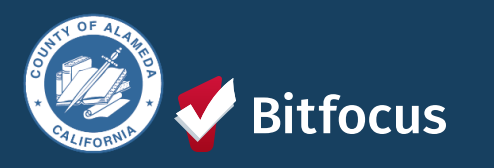

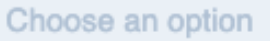